## Applying for an EMS Personnel License

When applying for an initial WI EMS license, you must log into the WI EMS <u>*E-Licensing*</u> system. (See the image below of the <u>*E-Licensing*</u> home page).

| Wisconsin<br>E-LICENSING<br>Now Available!<br>PUBLIC LOOK UP!<br>Consistent with JCAHO and NCQA standards for primary source verific<br>Click HERE to be directed to the information!                                                                                                    | ation. |
|----------------------------------------------------------------------------------------------------|--------|
| Welcome to Wisconsin EMS E-Licensing!                                                                                                    |        |
| If you hold a current EMS Provider license, you already have an <i>E-Licensing</i> account. Please <b>DO NOT</b> create a new account as it will not contain any of your license history and will just be deleted.                                                                       |        |
| You may recover your user name and password through the "forgot password" function above. If your email address is not on file, contact<br>EMS Section at 608-266-1568, for account assistance.<br>Administrative Fees<br>Effective January 1, 2011<br>Under Administrative Rule DHS 110 | the    |
| Administrative fee of \$75 must be submitted for any REINSTATEMENT application submitted between 07/01/2011 to 06/30/2012                                                                                                    | 1.<br> |
| Administrative fee of \$50 must be submitted with any RECIPROCITY application submitted after 01/01/2011.                                                                                                    |        |
| Administrative fee of \$25 must be submitted for all <u>Verification of Licensure</u> requested.                                                                                                    |        |
| Administrative fee of \$30 will be charged for all renewal notices rerurned due to an invalid address DHS 110.16(1)(c)                                                                                                    |        |
| We are working on the credit card payment system within E-licensing. Until this is operational all fees will need to be submitted via<br>cashiers check or money order made out to the "Department of Health Services" and submitted to:                                                 |        |
| WI EMS Section – Licensing<br>1 WI Wilson St, Room 372<br>PO Box 2659<br>Madison, WI 53701-2659                                                                                                    |        |
| User Name:                                                                                                    |        |
| Password:                                                                                                    |        |
| Login Forgot Password Forgot User Name                                                                                                    |        |
| If you have never held a Wisconsin EMS Provider license and not been enrolled in a Wisconsin EMS course, you must create a new account:                                                                                                    |        |
| Create Acc                                                                                                    | ount   |
| Contact us   Disclaimer   Employment   Privacy notice<br>Protecting and promoting the health and safety of the people of Wisconsin                                                                                                    |        |
| The Official Internet site of the Wisconsin Department of Health Services                                                                                                    |        |

Once you complete an EMS course and meet all other licensing requirements in DHS 110.06, log into *E-Licensing*.

Once logged into your account, click on "Apply for a License" as shown below.

| Apply For A License Update Profile Continue | Now Available!<br>PUBLIC LOOK UP!<br>Consistent with JCAHO and NCQA standards for primary source verification.<br>Click HERE to be directed to the information! |
|---------------------------------------------|----------------------------------------------------------------------------------------------------|
| Record updated successfully                 |                                                                                                    |
| Account Demographics                        |                                                                                                    |
| Name: JACK SPARROW                          |                                                                                                    |

After the next page comes up, scroll down and you will see the various documents available to you as shown below.

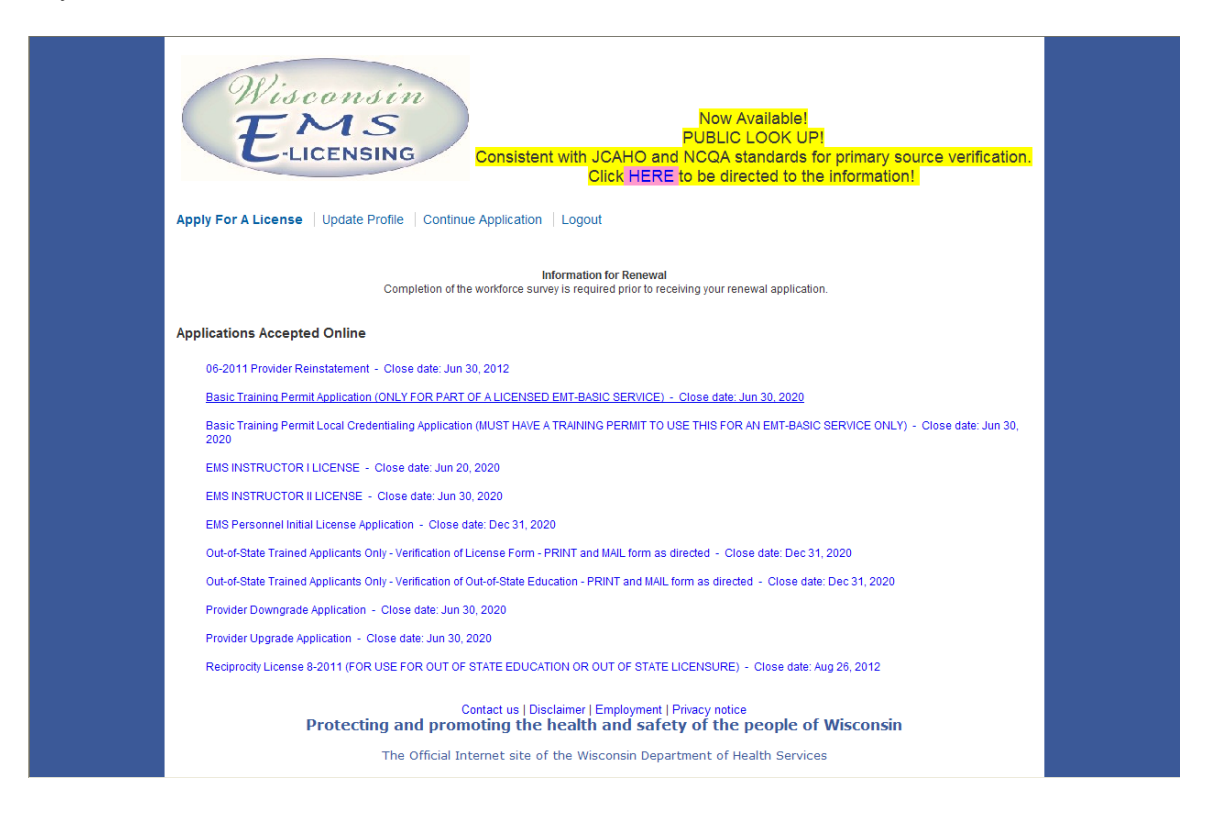

If you have **never been issued a Wisconsin EMS Personnel license** in the past, select, "EMS Personnel Initial License Application." (This application assigns you a <u>new EMS</u> Personnel license number)

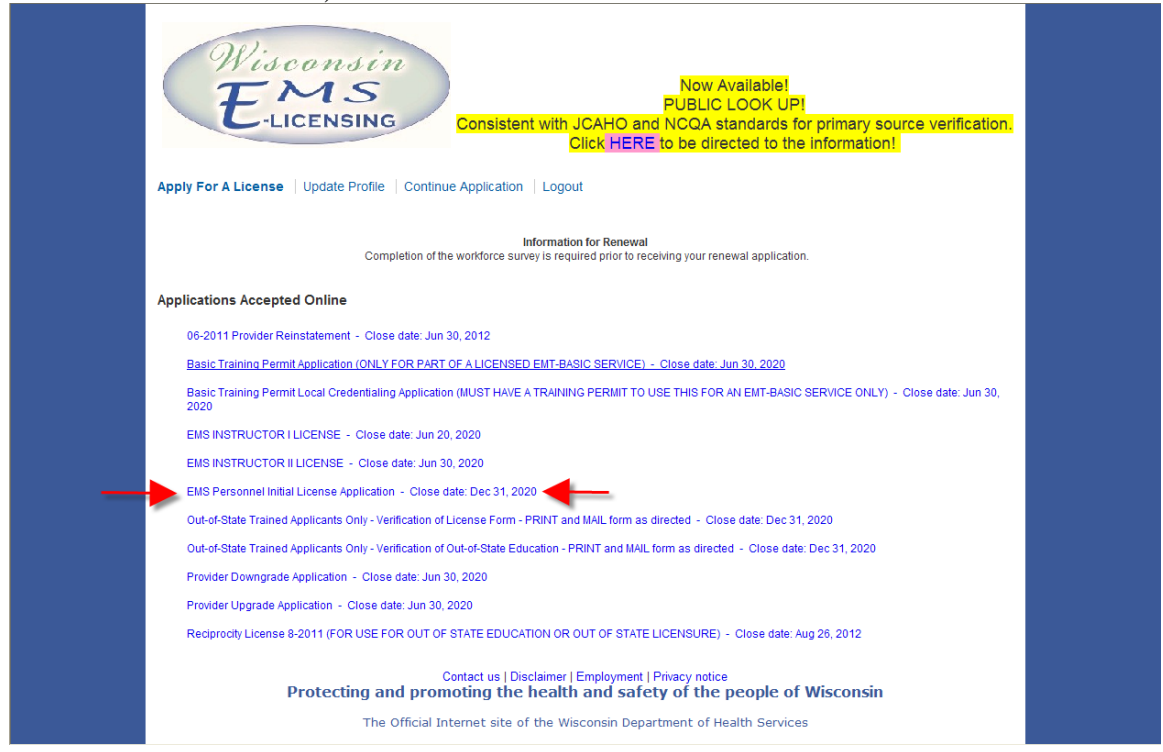

The next screen you will see will look like this;

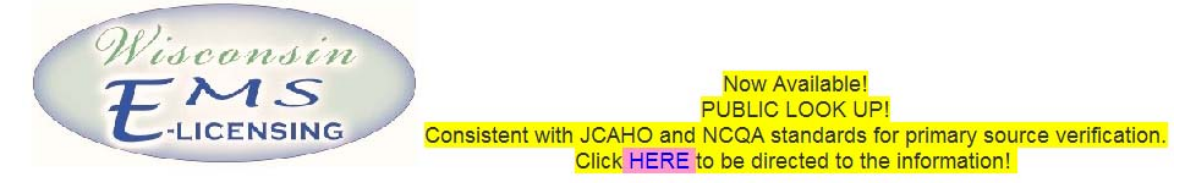

Apply For A License Update Profile Continue Application Logout

| User: JACK SPARROW                |                              |                   |           |              |
|-----------------------------------|------------------------------|-------------------|-----------|--------------|
| License: EMS Personnel Initial Li | icense Application (Initiate | ed on 11/01/2011) |           | Status: None |
| Form                              | Package                      | Requested         | Completed | Actions      |
|                                   | EMS Personnel License        | T                 |           | Plat         |

Click on the blue link that says start on the screen. Once you have clicked on the start link, you will see a screen that looks like this, that is the application for you to complete.

| Wisconsin<br>EMS<br>E-LICENSING                                                                                                    | Now Available!<br>PUBLIC LOOK UP!<br>Consistent with JCAHO and NCQA standards for primary source verification.<br>Click HERE to be directed to the information!                                                                          |
|----------------------------------------------------------------------------------------------------|----------------------------------------------------------------------------------------------------|
| Apply For A License   Update Profile   Cor                                                                                                    | ntinue Application   Logout                                                                                                    |
| EMS Provider Initial License Application<br>Applicant Information (STEP 1 OF 4)                                                                                       |                                                                                                    |
| Applicant Information Training Information Instructions                                                                                                    | Other Information File Upload and Applicant Certification                                                                                                    |
| Wiscone<br>E-Licens<br>This application is authorized under Chapter of<br>licensure as an EMS provider in the State of<br>licensure purposes only. Please complete ea | 266, Wis. Stats, and Chapter DHS 110, Wis. Admin. Code. Completion of the application is required for<br>Misconsin. Personally identifiable information, including your social security number, is required and used for<br>ch question. |
| Demographic Information - Information en                                                                                                    | tered on this form will update your E-License profile!                                                                                                    |
| * License Level Requested:                                                                                                    | - License Level Requested -                                                                                                    |
| * First Name:                                                                                                    | JACK                                                                                                    |
| Middle Name:                                                                                                    |                                                                                                    |
| * Last Name:                                                                                                    | SPARROW                                                                                                    |
| * Email:                                                                                                    | helen,pullen@wi.gov                                                                                                    |
| * Address:                                                                                                    | 1 WEST WILSON                                                                                                    |
|                                                                                                    | R00M 372                                                                                                    |
| City:                                                                                                    | Madison                                                                                                    |
| State:                                                                                                    | Wisconsin                                                                                                    |
| Postal Code:                                                                                                    | 53701 Lookup                                                                                                    |
| * Date of Birth:                                                                                                    | 12 / 12 / 1992                                                                                                    |
| * SSN:                                                                                                    | 392 - 45 - 6789                                                                                                    |
| County:                                                                                                    | Dane                                                                                                    |
| * Gender:                                                                                                    | - Gender - 💙                                                                                                    |
| * Primary Phone:                                                                                                    |                                                                                                    |
| Secondary Phone:                                                                                                    |                                                                                                    |
| Cell Phone:                                                                                                    |                                                                                                    |
| * Race:                                                                                                    | - Race -                                                                                                    |
| * Are you Hispanic/Latino?                                                                                                    | ⊖ Yes     ⊖ No                                                                                                    |
|                                                                                                    | Save and Continue                                                                                                    |
| Protecting and p                                                                                                    | Contact us   Disclaimer   Employment   Privacy notice<br>promoting the health and safety of the people of Wisconsin                                                                                                    |
| The Offic                                                                                                    | cial Internet site of the Wisconsin Department of Health Services                                                                                                    |
|                                                                                                    |                                                                                                    |

You must complete all red asterisk fields, they are required and the page will not advance unless all required fields are completed. When you are finished click on the Save and Continue button at the bottom of the page.

| E-LICENSING                                                                                                    | Now Available!<br>PUBLIC LOOK UP!<br>Consistent with ICAHO and NCAA standards for primary source verification.                                                                                                    |
|----------------------------------------------------------------------------------------------------|----------------------------------------------------------------------------------------------------|
|                                                                                                    | Click HERE to be directed to the information!                                                                                                    |
| Apply For A License   Update Profile   Cont                                                                                                    | inue Application   Logout                                                                                                    |
| EMS Provider Initial License Application                                                                                                    |                                                                                                    |
| Training Information (STEP 2 OF 4)                                                                                                    |                                                                                                    |
| Applicant Information Training Information EMS Training                                                                                                    | Ther Information File Upload and Applicant Certification                                                                                                    |
| * What is your highest level of EMS training?:                                                                                                    | First Responder Initial course First Responder Refresher Course EMT-Basic Initial course EMT-Basic Refresher Course EMT Lettersettiel Technician Initial course                                                                                                    |
|                                                                                                    | EMT-Intermediate Technician Refresher Course     EMT-Intermediate Intial course     EMT-Intermediate Refresher Course     EMT-Intermediate Refresher Course                                                                                                    |
|                                                                                                    | EMT-Paramedic initial course     EMT-Paramedic Refresher Course     Critical Care Paramedic Initial Course     Tactical Refs Initial Course     Tactical Refs Initial Course                                                                                                    |
| Name and Location of EMS Training<br>Center:<br>Name of Course Instructor:                                                                                                    |                                                                                                    |
| Course Completion Date:                                                                                                    | / / Today                                                                                                    |
| education.                                                                                                    |                                                                                                    |
| * Select your CPR course                                                                                                    | - Select your CPR Course                                                                                                    |
| * Enter the expiration date on your CPR card                                                                                                    |                                                                                                    |
| You may not practice as an EMS provide     You must retain proof of CPR certification and                                                                                                    | r at any level if your CPR is expired. CPR must be at the healthcare professional level.<br>d furnish a copy of your card immediately upon request.                                                                                                    |
|                                                                                                    |                                                                                                    |
| ACLS Certification - required for Intermedia                                                                                                    | te and Paramedic                                                                                                    |
| ACLS Certification - required for Intermedia<br>Select your ACLS course                                                                                                    | - Select course V                                                                                                    |
| ACLS Certification - required for Intermedia<br>Select your ACLS course<br>Enter the expiration date on your ACLS<br>card                                                                                                    | Select course V                                                                                                    |
| ACLS Certification - required for Intermedia<br>Select your ACLS course<br>Enter the expiration date on your ACLS<br>card<br>• If you are licensed as an EMT-Intermedia<br>• You must retain proof of ACLS certification                                                                                                    | tte and Paramedic  Select course  Select course  A select course  A select c |
| ACLS Certification - required for Intermedia<br>Select your ACLS course<br>Enter the expiration date on your ACLS<br>card<br>• If you are licensed as an EMT-Intermedi<br>• You must retain proof of ACLS certification :<br>PALS/PEPP Certification - required for Inter                                                                                                    | te and Paramedic  Select course                                                                                                    |
| ACLS Certification - required for Intermedia<br>Select your ACLS course<br>Enter the expiration date on your ACLS<br>card<br>• If you are licensed as an EMT-Intermedi<br>• You must retain proof of ACLS certification :<br>PALS/PEPP Certification - required for Inter<br>Select your PALS or PEPP (ALS level)<br>course<br>Enter the expiration date on your PALS                                                                                                    |                                                                                                    |
| ACLS Certification - required for Intermedia<br>Select your ACLS course<br>Enter the expiration date on your ACLS<br>card<br>• If you are licensed as an EMT-Intermedii<br>• You must retain proof of ACLS certification -<br>PALS/PEPP Certification - required for Inter<br>Select your PALS or PEPP (ALS level)<br>course<br>Enter the expiration date on your PALS<br>or PEPP (ALS level) card<br>You must hold current PALS or PEPP (ALS level)<br>renew your license, it is strongly recommended                                                                                                    | te and Paramedic  Select course -  Ate or Paramedic, you may not practice if your ACLS is expired.  and fumish a copy of your card immediately upon request.  mediate and Paramedic  Select course -  ()  ()  ()  ()  ()  ()  ()  ()  ()  (                                                                                                    |
| ACLS Certification - required for Intermedia<br>Select your ACLS course<br>Enter the expiration date on your ACLS<br>card<br>• If you are licensed as an EMT-Intermedi<br>• You must retain proof of ACLS certification :<br>PALS/PEPP Certification - required for Inter<br>Select your PALS or PEPP (ALS level)<br>course<br>Enter the expiration date on your PALS<br>or PEPP (ALS level) card<br>You must hold current PALS or PEPP (ALS level)<br>renew your license, it is strongly recommended<br>National Registry of EMTs                                                                                                    | te and Paramedic  Select course  I  At or Paramedic, you may not practice if your ACLS is expired. and furnish a copy of your card immediately upon request.  mediate and Paramedic  Select course  I  I  I  I  I  I  I  I  I  I  I  I                                                                                                    |
| ACLS Certification - required for Intermedia<br>Select your ACLS course<br>Enter the expiration date on your ACLS<br>card<br>• If you are licensed as an EMT-Intermedi<br>• You must retain proof of ACLS certification :<br>PALS/PEPP Certification - required for Inter<br>Select your PALS or PEPP (ALS level)<br>course<br>Enter the expiration date on your PALS<br>or PEPP (ALS level) card<br>You must hold current PALS or PEPP (ALS level)<br>renew your license, it is strongly recommender<br>National Registry of EMTs<br>* Do you hold current NREMT<br>registration?                                                                                                    | te and Paramedic  Select course -  Ate or Paramedic, you may not practice if your ACLS is expired.  and furnish a copy of your card immediately upon request.  mediate and Paramedic  Select course -  ()  ()  ()  ()  ()  ()  ()  ()  ()  (                                                                                                    |
| ACLS Certification - required for Intermedia<br>Select your ACLS course<br>Enter the expiration date on your ACLS<br>card<br>• If you are licensed as an EMT-Intermedi<br>• You must retain proof of ACLS certification -<br>PALS/PEPP Certification - required for Inter<br>Select your PALS or PEPP (ALS level)<br>course<br>Enter the expiration date on your PALS<br>or PEPP (ALS level) card<br>You must hold current PALS or PEPP (ALS level)<br>course<br>Enter the expiration date on your PALS<br>or PEPP (ALS level) card<br>You must hold current PALS or PEPP (ALS level)<br>renew your license, it is strongly recommender<br>National Registry of EMTs<br>National Registry Certification Number:                                                                                     | te and Paramedic  Select course -  I  At or Paramedic, you may not practice if your ACLS is expired.  and furnish a copy of your card immediately upon request.  mediate and Paramedic  Select course -  I  I  I  I  I  I  I  I  I  I  I  I  I                                                                                                    |
| ACLS Certification - required for Intermedia<br>Select your ACLS course<br>Enter the expiration date on your ACLS<br>card<br>• If you are licensed as an EMT-Intermedi<br>• You must retain proof of ACLS certification -<br>PALS/PEPP Certification - required for Inter<br>Select your PALS or PEPP (ALS level)<br>course<br>Enter the expiration date on your PALS<br>or PEPP (ALS level) card<br>You must hold current PALS or PEPP (ALS level)<br>course<br>Enter the expiration date on your PALS<br>or PEPP (ALS level) card<br>You must hold current PALS or PEPP (ALS level)<br>renew your license, it is strongly recommended<br>National Registry of EMTs<br>* Do you hold current NREMT<br>registration?<br>National Registry Certification Number:<br>Enter your NREMT expiration date | te and Paramedic  Select course  Atte or Paramedic, you may not practice if your ACLS is expired.  ate or Paramedic, you may not practice if your ACLS is expired.  ate or Paramedic mediate and Paramedic  Select course  Select course  ()  ()  ()  ()  ()  ()  ()  ()  ()                                                                                                    |

You must complete all red asterisk fields, they are required and the page will not advance unless all required fields are completed. When you are finished click on the Save and Continue button at the bottom of the page.

| Carl An Annual Annual Annua<br>Annual Annual Annual Annual Annual Annual Annual Annual Annual Annual Annual Annual Annual Annual Annual Annua                                                                                                    |
|----------------------------------------------------------------------------------------------------|
| Applevent Networkson Training Information <u>Other Information</u> File Cylinol and Applevent Centification<br>Our of State Readiances<br>Change The parts Synams, Namir you livest. O Ym O Th                                                                                                    |
| * During the past 5 years, have you livest, O 1% O %                                                                                                    |
| worked, or attended school in another                                                                                                    |
| state for 60 days or more?<br>If yes, list states and dates                                                                                                    |
| Military Discharge                                                                                                    |
| * Nave you ever been dacharged O THE O TE                                                                                                    |
| If yes, was your docharge offer O Tree O Ne<br>than noncable?                                                                                                    |
| If yes, submit a written explanation                                                                                                    |
| If yes, send a copy of your discharge papers (DD214) to the EMS Office. PO Box 2658, Madison, WI, 53701-2658                                                                                                    |
| Your application will not be processed without this information.                                                                                                    |
| Out of State EMS Licensure  * Nave you ever been certified or located O Yes O To                                                                                                    |
| as an EMS Provider in any other state?<br>If yes, list State(s) and level(s)                                                                                                    |
| If yes, you must complete a Ventication of License form available on the E-Licensing homopage and send it to all states you have new been certified or<br>licensed as a First Responder or EMT.                                                                                                    |
| True application will not be processed without this information.                                                                                                    |
| *Home you ever had a professional O Yes O Its<br>bronze entrol (initial automation or O                                                                                                    |
| revoked in Wisconsi (ri intry other<br>state?                                                                                                    |
| e yes, suché à areae espanator.                                                                                                    |
| If yes, send a copy of the order or staudation to the EMS Office. PO Bas 2659, Madisus, VM 53791-2658.                                                                                                    |
| Your application will not be processed without this information.                                                                                                    |
| Crement metery The Fair Employment Act (sections 1113)-11136. Wei: State ) prohibits employment decomination on the fairle of consisten or arrest record ories the                                                                                                    |
| circumstances of the contextion or annest usoficialization wide is the circumstances of the particular job or iconsed activity. The information regulated on the<br>Kom is used to determine whicher a cellsficate/circumstances all approved with introductions or densities. The information you provide on this form may<br>be writted appliest criminal information records. Failure to provide requested enformation on this form will be considered a failse statement on an application.                                                                                                    |
| tecny or undemacino densets) in<br>Wisconsin or in any other state?                                                                                                    |
| If yes, you must add each offense below and submit the following information for each conviction to the EMS Office. PO Hux 2609, Madsan, WE 53761-<br>2609, (1) commafituring compliant: [available from the cliek h cards in the county you save convicted], (2) Judgment of Constiction [available from the cliek of counts in the county you were convicted], (2) / a counter of provide save convicted), (2) / a counter of provide save client conviction and and the cliek of counts in the county you were countied), (2) / a counter of provide save client compliance with supervision, if supervision is complete.                                                                                                    |
| selfcation of discharge from probation/garole; (4) welfcation of compliance with all terms of your court order, including chemical dependency assessment if<br>ordered by the court.                                                                                                    |
| Your application will not be processed without this information.<br>Circuit Court Access Program ICCAP) documents from the internet or Crime Information Bureau (CIB) reports from the Department of Justice                                                                                                    |
| are not acceptable.<br>To add offenes information, rick ADD, enter all details than rick ADD anain.                                                                                                    |
| Name of Offense Date Location Name of Authorby/Court Action Taken Delete                                                                                                    |
| Add                                                                                                    |
| Pending Felory or Mindemeanor Charges                                                                                                    |
| * Do you have any pending felony or O 144 O III metadometaria and a construction of the metadometaria charges at this time?                                                                                                    |
| If yes, you must add each peeding charge and its current status below. For each pending charge, you must submit the following to the EMS OBICs. PO Box<br>2655. Madason, VK 5370-12659, 11 comma/bornal complaint (available from the clink of courts in the country you were charged). (2) any other information<br>you with to be considered.                                                                                                    |
| Your application will not be processed without this information.                                                                                                    |
| Winconsis Circuit Court Access Program (CCAP) documents from the internet and the Crime Information Bureau (CB) report from the<br>Department of Juntice are not acceptable.                                                                                                    |
|                                                                                                    |
| To add offense othermation, click ADD, enter all details then click ADD again.                                                                                                    |
| Te and otherse estimation, click ADD, enter all details from click ADD again.                                                                                                    |
| To add offense asternation, click ADD, enter all details free click ADD again.<br>Name al Offense Date: Location Name of Authority/Court Action Taken Delete<br>Tou                                                                                                    |
| Te add attimes antimution, click ADD, enter all details then click ADD again.<br>Name of Officese Date Location Name of AntiochyCourt Action Takes Dates<br>Tore Add                                                                                                    |
| Ta abd attimes internation, click ADD, enter all details then click ADD again. Teams of Officene Date Investion Name of Anthonly/Court Anthon Takens (Judices Teams Table: Officenes ``                                                                                                    |
| Ta de2 atmose attimution, click ADD, enter all details then click ADD again.                                                                                                    |
| Ta de de emme intermedien, chick ADD, enter al details then chick ADD again.  Iteme al Center al Center al                                                                                                    |
| The deb difference statementation, click ADD, enter all details then click ADD again.                                                                                                    |
| Te ab2 attimus attimustion, click ADD, enter all details then click ADD again. Team of Officese Date Location Team Team Date Location Team Date Location Date Location Date Location Date L                                                                                                    |
| Te del diffuse attimuition, click ADD, ester al details then click ADD agais.           Team of Clicksie         Date         Location         Neuron of Authority/Court         Action Taken         Delote           Team of Clicksie         Date         Location         Neuron of Authority/Court         Action Taken         Delote           Team         Clicksie         Date         Location         Neuron of Authority/Court         Action Taken         Delote           Team of Clicksie         Date         Location         Neuron         Location         Neuron         Location           Team of Clicksie         Date         Location         Neuron         Location         Neuron         Location         Neuron         Location         Neuron         Location         Neuron         Location         Mathematics         Neuron         Location         Mathematics         Location         Mathematics         Location         Mathematics         Location         Mathematics         Location         Location                                                                                                    |
| Te del diffuse attimuition, click ADD, ester al details then click ADD agais.           Interior of Clicksie         Date         Survation         Activity         Activity         Dates           Traffic Offenses                                                                                                    |
| The Add Immus Internation, CIGA ADD, enter all details then CIGA ADD again.                                                                                                    |
| The del difference intermetation, click ADD, enter all details then click ADD again.                                                                                                    |
| The deal minuse intermettion, elick ADD, enter all dealth then click ADD again.                                                                                                    |
| The Add Immus Internation, Click ADD, enter all details then click ADD again.                                                                                                    |
| Take 24 dimensi intermettion, elick ADD, enter all details then click ADD again.  Takes Officence  Table:  Table: Table: Table:  Table: Table:                                                                                                    |
| The Add attrance intermediane, tick ADD, enter all datability from tick ADD again.                                                                                                    |
| 1 = 0.24 d Immus Internation, EIGA ADD, enter all details then EIGA ADD again.         Internation of Officialism       Internation of Addition/gCount       Action ( labor       Union         Totalic Officialism       Internation of Addition/gCount       Action ( labor       Union         Totalic Officialism       Internation of Addition/gCount       Action ( labor       Union         Totalic Officialism       Internation of Addition/gCount       Action ( labor       Union         Over Stream Labor Stream Stream                                                                                                    |
| The det definition is statute at the details these cick ADD again.         Index of One-one         Testic of One-one         Testic of One-one-one-one-one-one-one-one-one-one-o                                                                                                    |
| Test of difference intermediation, effekt and a constraint difference intermediation difference intermediation                                                                                                    |
| 1 = 0.24 dtmme sthemation, click ADD, exter all delath then click ADD agait.         Intere of Onessee         1 = 0.0000 (the part 3) specing large and 3 specing large and 3 specig large and 3 specing l                                                                                                    |
| Le de dimene information, ello A.D.C., entre al decida dimene of AutorizigCourd Action Taken Union<br>Tedic Officence<br>Tedic Officence<br>Te |
| Te de dimine information, dis AUO, entre al details then click ADD agaix.          Interne al Chances       Date       Location       Name of Authoring/Court       Action Taken       Date         Totle: Chances       Interne al Authoring/Court       Action Taken       Date       Date                                                                                                    |

| Wisconsin<br>ECLICENSING<br>Now Available1<br>PUBLIC LOOK UP!<br>Consistent with JCAHO and NCQA standards for primary source verification.<br>Click HERE to be directed to the information!                                                                                                    |
|----------------------------------------------------------------------------------------------------|
| Apply For A License   Update Profile   Continue Application   Logout                                                                                                    |
| EMS Provider Initial License Application                                                                                                    |
| File Upload and Applicant Certification (STEP 4 OF 4)                                                                                                    |
| Applicant Information Training Information Other Information <u>File Upload and Applicant Certification</u>                                                                                                    |
| You may upload any attachments (i.e., court records, driver abstract) to your application by clicking on the 'add' button below.                                                                                                    |
| Edit Name File Name Document Type None                                                                                                    |
| Add                                                                                                    |
| Applicant Certification I certify that the above information is true and complete. I certify that I am 18 years of age or older and that I am capable of performing all the duties of an emergency medical services provider. I certify that I am in possession of a valid National Registry of EMTs card, a current CPR card and, if required, ACLS and PALSIALS PEPP card. I agree to provide copies of such documents immediately upon request of the EMS Office. |
| Please make certain this application is complete. Once you enter your electronic signature, you will not be able to modify it.                                                                                                    |
| Please make certain this application is complete. Once you enter your electronic signature, you will not be able to modify it.                                                                                                    |

You must complete all red asterisk fields, they are required and the page will not advance unless all required fields are completed. When you are finished you must electronically sign your application using your user name and password.

| ( | )nce you l | have electronical | ly signed the | e application, | you will se | this screen. |
|---|------------|-------------------|---------------|----------------|-------------|--------------|
|   |            |                   |               |                |             |              |

| rrrent Applications         ser: JACK SPARROW         cense: EMS Personnel Initial License Application (Initiated on 11/01/2011)       Status: Received / Needs Review         orm       Package       Requested       Completed       Actions         MS Provider Initial License Application       EMS Personnel License<br>Application Package       Tue 11/1/11       Tue 11/1/11       View |
|----------------------------------------------------------------------------------------------------|
| ser: JACK SPARROW       cense: EMS Personnel Initial License Application (Initiated on 11/01/2011)     Status: Received / Needs Review       orm     Package     Requested     Completed     Actions       MS Provider Initial License Application     EMS Personnel License<br>Application Package     Tue 11/1/11     Tue 11/1/11     View                                                     |
| Package         Requested         Completed         Actions           MS Provider Initial License Application         EMS Personnel License<br>Application Package         Tue 11/1/11         Tue 11/1/11         View                                                                                                    |
| MS Provider Initial License Application EMS Personnel License Tue 11/1/11 Tue 11/1/11 View Application Package                                                                                                    |
|                                                                                                    |
|                                                                                                    |

After you have completed the application successfully your will receive this email, from the *<u>E Licensing</u>* system to the email address that you have in your <u>*E Licensing*</u> profile.

## Subject: EMS Provider Application Received

## Dear Applicant,

Thank you for your application for an EMS Provider license. Applications are processed in the order we receive them. Please refer to our website at <u>www.dhs.wisconsin.gov/ems</u> for the date we are processing. Please do not call the EMS office to check on the status of your application. If we need additional information, we will contact you via email. Once your license is issued, you will receive an email directing you to log into *E-Licensing* where you will be able to print your license.

Please do not complete a Local Credential Agreement until you are properly licensed. Once your license has been issued, you may then log into your *E-Licensing* account and complete a Local Credential Agreement. You must be locally credentialed with a Wisconsin EMS Agency prior to practicing as an EMS Provider in the State of Wisconsin.

Please remember to keep your E-Licensing profile up to date at all times. It is critical that you have access to the email address entered in E-Licensing so that you receive all important correspondence pertaining to any application or license. Please add dhsemssmail@wisconsin.gov to your "safe" list so that our correspondence does not get filtered as junk mail.

Thank you for your interest in Wisconsin EMS!

The Wisconsin EMS Section

After you have received this email, the WI EMS Office staff will be alerted that your application has been completed and is ready for review. Once the office staff has reviewed the application, it will either be approved or the applicant will be notified by email as to what information is still needed to complete the process. If you do not get an email within five business days, please contact the WI EMS Office. Once the application is approved you will receive an email like the email below.

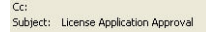

Congratulations! Your EMS Provider license has been issued. You may now log into *E-Licensing* at <a href="https://www.wi-emss.org/public/wisconsin">https://www.wi-emss.org/public/wisconsin</a> to print a copy of your license. Currently, *E-Licensing* is supported on Windows using Internet Explorer (IE) only. Although it may function, some features may not display properly on a Mac or with other browsers, such as, Firefox or Safari. If you are using a browser other than IE and are experiencing problems with any pdf document, please try again using IE.

In Wisconsin, you must be credentialed with a licensed EMS Agency to be able to operate or practice as an EMS Provider. This must be completed prior to practice by logging into E-Licensing and completing a "Local Credential Agreement."

Please remember that it is your responsibility to keep your E-Licensing profile up to date at all times. It is critical that you have access to the email address entered in E-Licensing so that you receive all important correspondence pertaining to your license. Please add dhsemssmail@wisconsin.gov to your "safe" list so that our correspondence does not get filtered as junk mail.

Again, congratulations and thank you for your interest in Wisconsin EMS!

Wisconsin EMS Section

Once you have received this email shown above, you must log back into your WI *<u>E Licensing</u>* account and you will see this screen.

| E                                                                                                    |                                                                                                    | Consistent with                                                                                                    | N<br>PUE<br>CAHO and NCC<br>lick HERE to be                                              | ow Available!<br>3LIC LOOK UP!<br>QA standards for prima<br>e directed to the informa | ry source verification<br>ation!                                                       |
|----------------------------------------------------------------------------------------------------|----------------------------------------------------------------------------------------------------|----------------------------------------------------------------------------------------------------|------------------------------------------------------------------------------------------|---------------------------------------------------------------------------------------|----------------------------------------------------------------------------------------|
| Apply For A License                                                                                                    | Update Profile                                                                                                    | Continue Application   Logou                                                                                                    | t                                                                                        |                                                                                       |                                                                                        |
| You are logged in. Weld                                                                                                    | come JACK SPARROW                                                                                                    |                                                                                                    |                                                                                          |                                                                                       |                                                                                        |
| Account Demographics                                                                                                    |                                                                                                    |                                                                                                    |                                                                                          |                                                                                       |                                                                                        |
| Name:                                                                                                    | JACK SPARROW                                                                                                    |                                                                                                    |                                                                                          |                                                                                       |                                                                                        |
| Social Security Number:                                                                                                    | ; xxx-xx-6789                                                                                                    |                                                                                                    |                                                                                          |                                                                                       |                                                                                        |
| Birth Date:                                                                                                    | Saturday, December 1                                                                                                    | 12, 1992                                                                                                    |                                                                                          |                                                                                       |                                                                                        |
| Gender:                                                                                                    | Male                                                                                                    |                                                                                                    |                                                                                          |                                                                                       |                                                                                        |
| Address                                                                                                    | ROOM 372<br>Madison, Wisconsin 5                                                                                         | 3701                                                                                                    |                                                                                          |                                                                                       |                                                                                        |
| Home Phone:                                                                                                    | 608-266-1568                                                                                                    |                                                                                                    |                                                                                          |                                                                                       |                                                                                        |
| Email:                                                                                                    | helen.pullen@wi.gov                                                                                                    |                                                                                                    |                                                                                          |                                                                                       |                                                                                        |
| Alerting Delivery Method:                                                                                                    | Email                                                                                                    | 12:49 PM                                                                                                    |                                                                                          |                                                                                       |                                                                                        |
| Registered:                                                                                                    | November 1, 2011 at                                                                                                    | 3:50 PM                                                                                                    |                                                                                          |                                                                                       |                                                                                        |
| Last opudieu:                                                                                                    |                                                                                                    |                                                                                                    |                                                                                          |                                                                                       |                                                                                        |
| User Certification Inform                                                                                                    | nation                                                                                                    |                                                                                                    |                                                                                          |                                                                                       |                                                                                        |
| State Certification Level                                                                                                    | : EMT-Basic                                                                                                    |                                                                                                    |                                                                                          |                                                                                       |                                                                                        |
| State Certification Issue                                                                                                    | 11/01/2011                                                                                                    |                                                                                                    |                                                                                          |                                                                                       |                                                                                        |
| State Certification<br>Expiration Date:                                                                                                    | 06/30/2014                                                                                                    |                                                                                                    |                                                                                          |                                                                                       |                                                                                        |
|                                                                                                    |                                                                                                    |                                                                                                    |                                                                                          |                                                                                       |                                                                                        |
| CPR Expiration Date:                                                                                                    |                                                                                                    |                                                                                                    |                                                                                          |                                                                                       |                                                                                        |
|                                                                                                    |                                                                                                    |                                                                                                    |                                                                                          |                                                                                       |                                                                                        |
| ACLS Expiration Date:                                                                                                    |                                                                                                    |                                                                                                    |                                                                                          |                                                                                       |                                                                                        |
| ACLS Expiration Date:<br>PALS Expiration Date:                                                                                                    |                                                                                                    |                                                                                                    |                                                                                          |                                                                                       |                                                                                        |
| ALLS Expiration Date:<br>PALS Expiration Date:<br>Edit Profile<br>Click here to see your<br>Current Applications<br>User: JACK SPAR<br>License: 2012-201                                                                                                    | r current services.<br>s<br>RROW<br>4 Provider Renev                                                                     | val (Initiated on 11/01/201                                                                                                    | 1)                                                                                       |                                                                                       | Status: In Process                                                                     |
| ALLS Expiration Date:<br>PALS Expiration Date:<br>Edit Profile<br>Click here to see your<br>Current Applications<br>User: JACK SPAR<br>License: 2012-201<br>Form                                                                                                    | r current services.<br>s<br>ROW<br>4 Provider Renev                                                                      | val (Initiated on 11/01/201<br>Package                                                                                                    | 1)<br>Requested                                                                          | Completed                                                                             | Status: In Process                                                                     |
| ALLS Expiration Date:<br>PALS Expiration Date:<br>Edit Profile<br>Click here to see your<br>Current Applications<br>User: JACK SPAR<br>License: 2012-2011<br>Form<br>2012-2014 Renewal Par                                                                                                    | r current services.<br>s<br>ROW<br>4 Provider Renev<br>d 1: EMS Work Force                                               | <b>val (Initiated on 11/01/201</b><br>Package                                                                                                    | 1)<br>Requested                                                                          | Completed                                                                             | Status: In Process<br>Actions                                                          |
| ALLS Expiration Date:<br>PALS Expiration Date:<br>Edit Profile<br>Click here to see your<br>Current Applications<br>User: JACK SPAR<br>License: 2012-2014<br>Form<br>2012-2014 Renewal Par<br>Survey                                                                                                 | r current services.<br>s<br>ROW<br>4 Provider Renev<br>rt 1: EMS Work Force                                              | <b>val (Initiated on 11/01/201</b><br>Package<br>2012-2014 Provider Renewal                                                                                                    | 1)<br>Requested<br>Tue 11/1/11                                                           | Completed<br>Tue 11/1/11                                                              | Status: In Process<br>Actions<br>View                                                  |
| ALLS Expiration Date:<br>PALS Expiration Date:<br>PALS Expiration Date:<br>Edit Profile<br>Click here to see your<br>Current Applications<br>User: JACK SPAR<br>License: 2012-2014<br>Form<br>2012-2014 Renewal Par<br>Survey<br>2012-2014 EMS Provide                                               | r current services.<br>S<br>RROW<br>I4 Provider Renew<br>I4 1: EMS Work Force<br>Ir Renewal                              | val (Initiated on 11/01/201<br>Package<br>2012-2014 Provider Renewal<br>2012-2014 Provider Renewal                                                                                                    | 1)<br>Requested<br>Tue 11/1/11<br>Tue 11/1/11                                            | Completed<br>Tue 11/1/11                                                              | Status: In Process<br>Actions<br>View<br>Continue                                      |
| ALLS EXPIRATION Date:<br>PALS Expiration Date:<br>PALS Expiration Date:<br>Edit Profile<br>Current Applications<br>User: JACK SPAR<br>License: 2012-2014<br>Form<br>2012-2014 Renewal Par<br>Survey<br>2012-2014 EMS Provide<br>User: JACK SPAR<br>License: EMS Perr                                 | r current services.<br>RROW<br>4 Provider Renew<br>rt 1: EMS Work Force<br>rr Renewal<br>RROW<br>sonnel Initial Lice     | val (Initiated on 11/01/201<br>Package<br>2012-2014 Provider Renewal<br>2012-2014 Provider Renewal                                                                                                    | 1)<br>Requested<br>Tue 11/1/11<br>Tue 11/1/11<br>on 11/01/2011)                          | Completed<br>Tue 11/1/11                                                              | Status: In Process<br>Actions<br>View<br>Continue<br>Status: Issued                    |
| ALLS EXpiration Date:<br>PALS Expiration Date:<br>PALS Expiration Date:<br>Edit Profile<br>Current Applications<br>User: JACK SPAR<br>License: 2012-2014<br>Form<br>2012-2014 Renewal Par<br>Survey<br>2012-2014 EMS Provide<br>User: JACK SPAR<br>License: EMS Pert<br>Form                         | r current services.<br>s<br>ROW<br>4 Provider Renew<br>rt 1: EMS Work Force<br>rr Renewal<br>ROW<br>sonnel Initial Lice  | val (Initiated on 11/01/201<br>Package<br>2012-2014 Provider Renewal<br>2012-2014 Provider Renewal<br>2012-2014 Provider Renewal                                                                                           | 1)<br>Requested<br>Tue 11/1/11<br>Tue 11/1/11<br>Tue 11/1/12011)<br>Requested            | Completed<br>Tue 11/1/11<br>Completed                                                 | Status: In Process<br>Actions<br>View<br>Continue<br>Status: Issued<br>Actions         |
| ALLS Expiration Date:<br>PALS Expiration Date:<br>PALS Expiration Date:<br>Edit Profile<br>B Click here to see your<br>Current Applications<br>User: JACK SPAR<br>License: 2012-2014<br>Form<br>2012-2014 EMS Provide<br>User: JACK SPAR<br>License: EMS Perror<br>Form<br>EMS Provider Initial Lice | r current services.<br>s<br>ROW<br>4 Provider Renev<br>rt 1: EMS Work Force<br>ir Renewal<br>RROW<br>sonnel Initial Lice | val (Initiated on 11/01/201<br>Package<br>2012-2014 Provider Renewal<br>2012-2014 Provider Renewal<br>2012-2014 Provider Renewal<br>ense Application (Initiated<br>Package<br>EMS Personnel License<br>Application Package | 1)<br>Requested<br>Tue 11/1/11<br>Tue 11/1/11<br>Tue 11/1/11<br>Requested<br>Tue 11/1/11 | Completed<br>Tue 11/1/11<br>Completed<br>Tue 11/1/11                                  | Status: In Process<br>Actions<br>View<br>Continue<br>Status: Issued<br>Actions<br>View |

When you see this screen, where the red arrow is, click on the "View" button and you will be able to see and print your WI EMS License. After this step you will then need to complete a local credentialing agreement to legally work on a service. IF you need assistance, please contact the WI EMS Office.